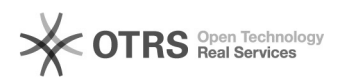

## Configuration de Mail sur Mac

## 20.09.2024 16:54:04

## Imprimer Article de FAQ

| Catégorie:                                                                                                    | Mutualisé::Mails | Votes:                | 0                        |
|----------------------------------------------------------------------------------------------------|------------------|-----------------------|--------------------------|
| État:                                                                                                    | public (all)     | Résultat:             | 0.00 %                   |
| Langue:                                                                                                    | fr               | Dernière mise à jour: | Mar 10 Avr 15:12:51 2018 |
|                                                                                                    |                  |                       |                          |
| Symptôme (public)                                                                                                    |                  |                       |                          |
|                                                                                                    |                  |                       |                          |
|                                                                                                    |                  |                       |                          |
| Problème (public)                                                                                                    |                  |                       |                          |
|                                                                                                    |                  |                       |                          |
|                                                                                                    |                  |                       |                          |
| Solution (public)                                                                                                    |                  |                       |                          |
| 1. Une fois le logiciel Mail lancé, cliquer sur "Mail" puis "Préférences" sur<br>la barre menu en haut de l'écran afin d'accéder à la configuration des<br>comptes. |                  |                       |                          |
| 2.Cliquer sur le bouton "+"                                                                                                    |                  |                       |                          |
| 3. Sélectionner "Ajouter un autre compte Mail"                                                                                                    |                  |                       |                          |
|                                                                                                    |                  |                       |                          |
| 4. Une fois les champs remplis, cliquer sur "Créer" puis "Suivant" à la fin du<br>chargement afin de configurer manuellement le compte.                             |                  |                       |                          |
| 5. Configurer les serveur de messagerie comme suit et cliquer sur "Suivant"                                                                                         |                  |                       |                          |
| 6. Un message concernant la vérification de certificat apparaît, cliquer sur<br>"Se connecter".                                                                     |                  |                       |                          |
| 7. Les informations du serveur de messagerie doivent être configurés comme suit.                                                                                    |                  |                       |                          |
| 8. Reste à cliquer sur "Créer" pour que le compte soit actif sur le client<br>Mail pour Mac.                                                                        |                  |                       |                          |